①日本旅行公式サイトから希望の商品を検索

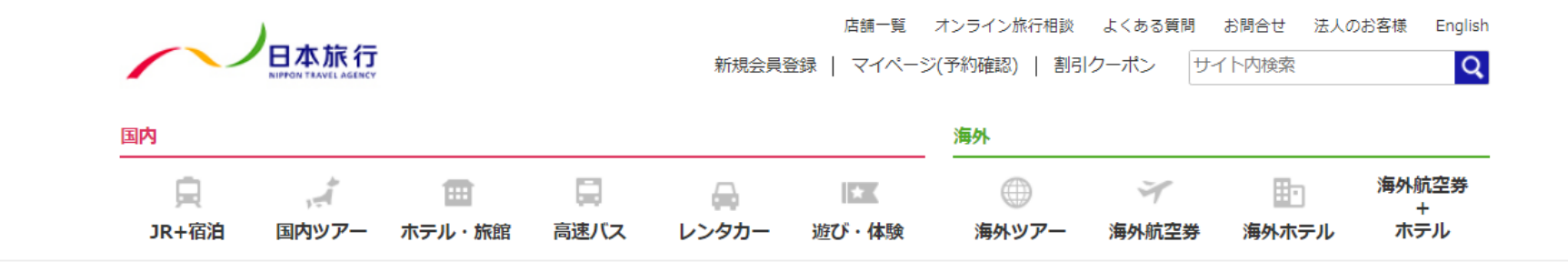

国内旅行・海外旅行のツアーを探すなら日本旅行をご利用ください!きっとお探しの旅行やツアーが見つかります!

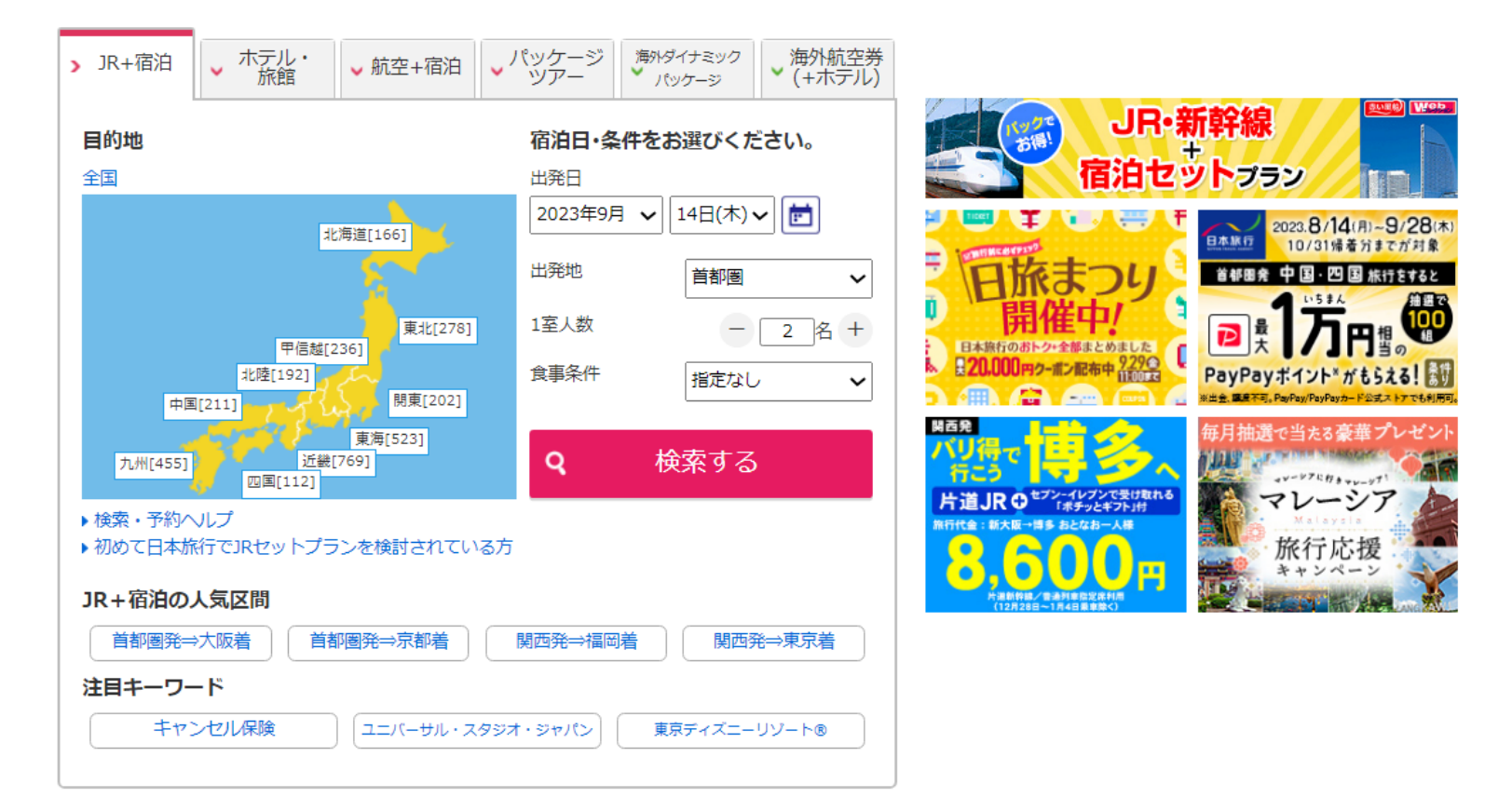

# ②対象の商品であることを確認後選択

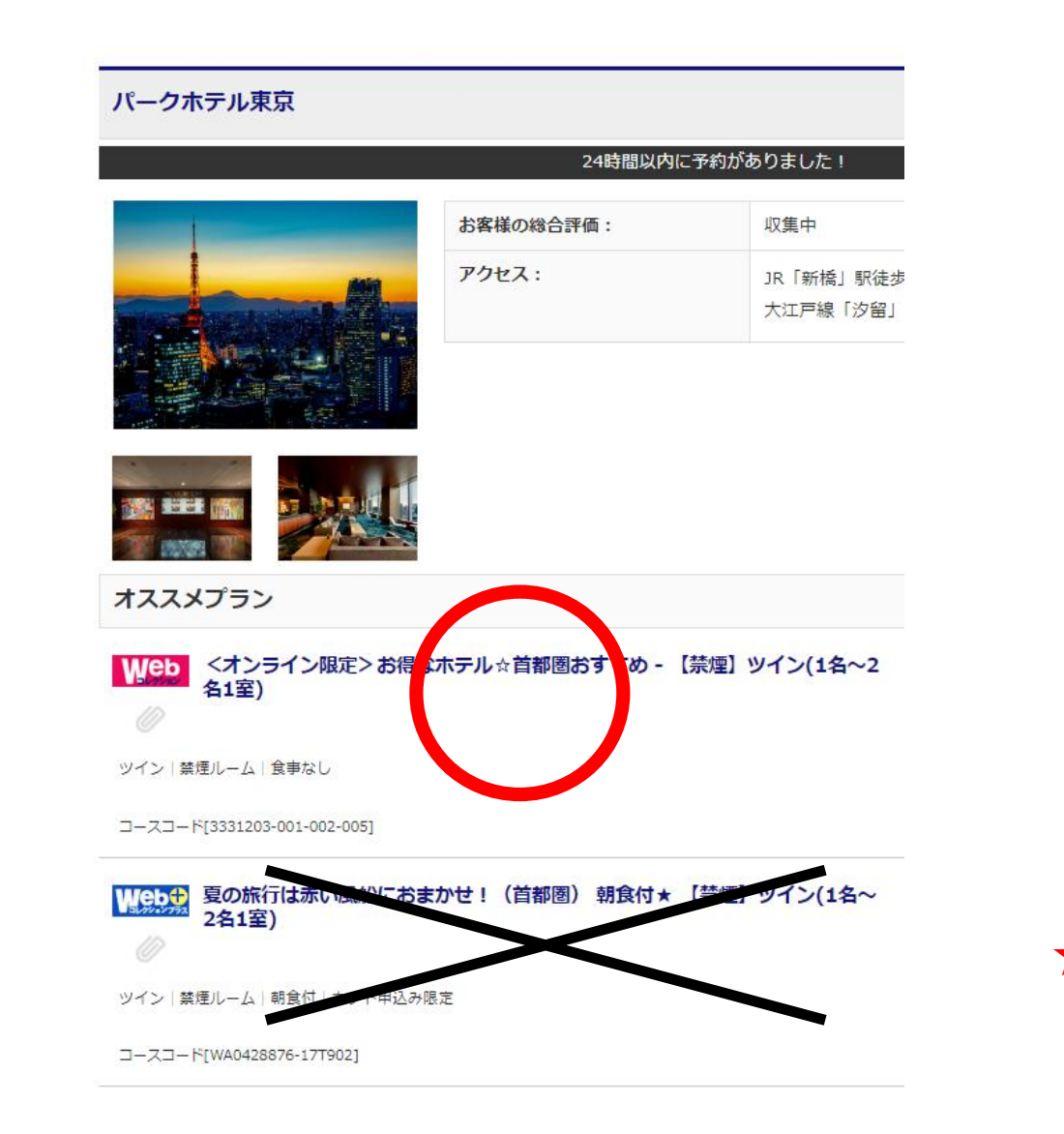

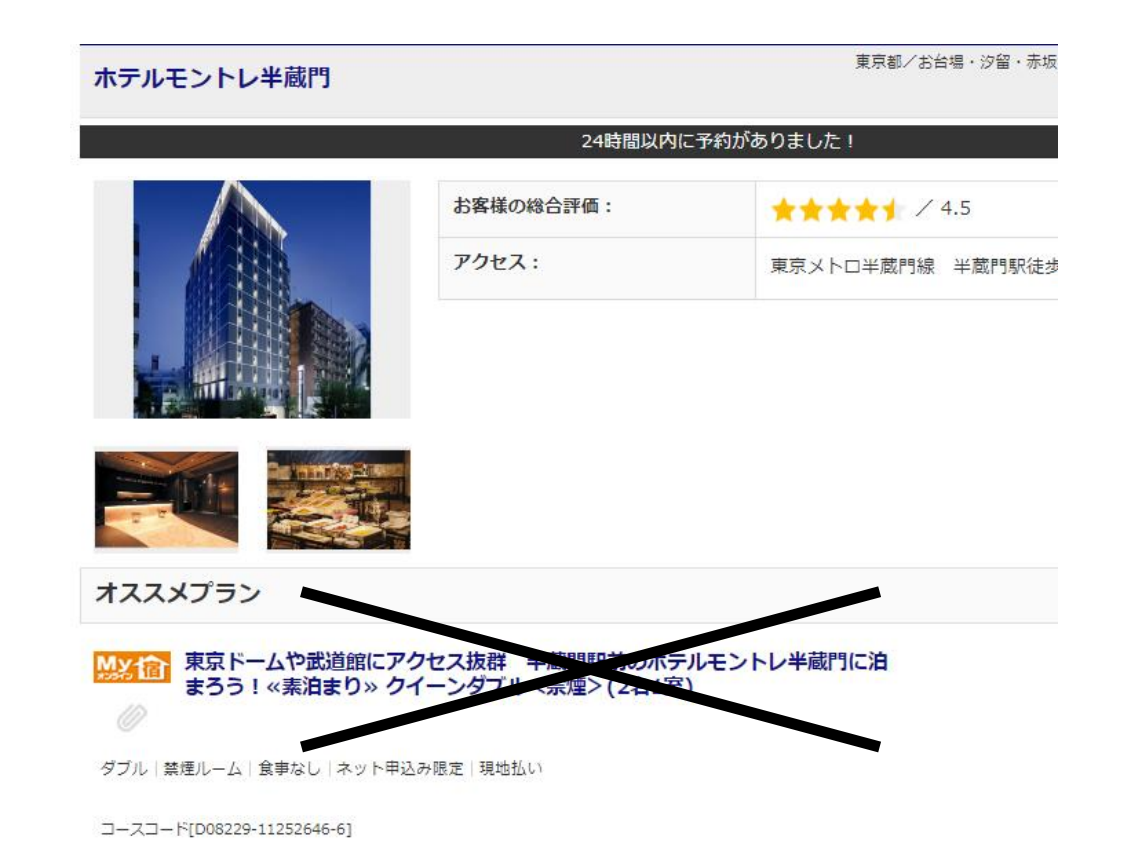

★対象商品:赤い風船・WEBコレクションのみ My宿オンライン・WEBコレクションプラス等は対象外

# ③商品を選択し予約へ進む

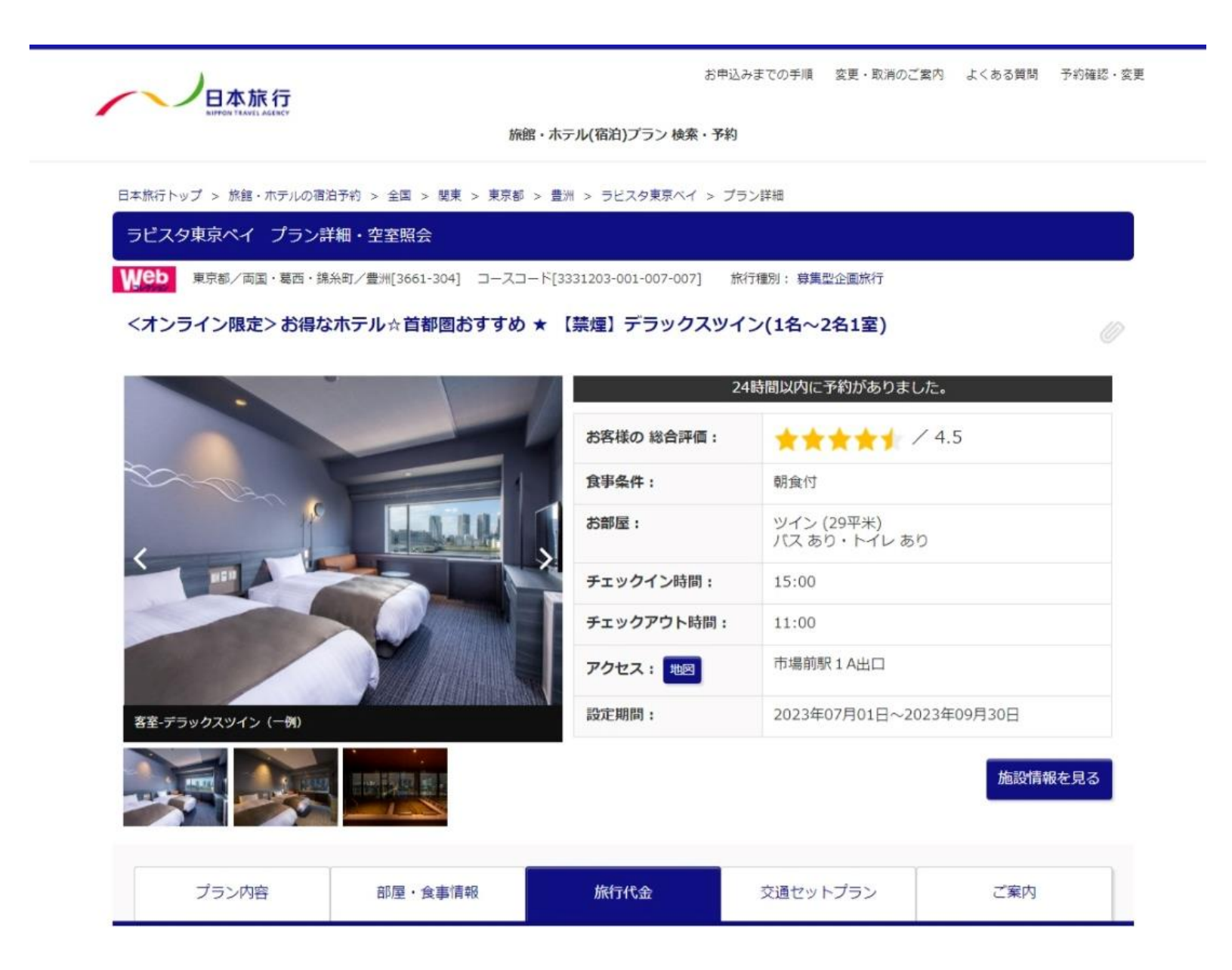

# ④③のページを下へ進み「空室照会・予約へ進む」をクリック

|                                                                                                | 225A:                                                              | 0名                                   |                                                                             |  |  |
|------------------------------------------------------------------------------------------------|--------------------------------------------------------------------|--------------------------------------|-----------------------------------------------------------------------------|--|--|
| ※1回の予約で予約可能な人数は合計14名標                                                                          | ित.                                                                |                                      |                                                                             |  |  |
| ▼ 旅行代金                                                                                         |                                                                    |                                      |                                                                             |  |  |
| 洋室(【禁埋】デラックスツイン):                                                                              | 2名1室(大人2名)                                                         |                                      | 24,400円                                                                     |  |  |
| 旅行代金合計概算:                                                                                      |                                                                    |                                      | <b>24,400</b> 円                                                             |  |  |
| 【添い寝幼児のこども、禁煙ルームについ<br>添い寝幼児のこども、禁煙ルームなど、予<br>い。<br>・添い寝のこどもがいる場合は、必ず性別<br>・お宿へのご希望事項等は原則としてその | いてのご案内】<br>約過程で入力欄がない場合は、ご<br>リ・年齢を入力ください。宿泊施設<br>Dままお宿にお伝えいたします。た | 「予約完了後にごさいます「I<br>「<br>なし、追加代金が必要な場合 | <b>取扱い店舗へのご連絡事項」</b> よりお知らせくださ<br>輸金が必要の場合があります。<br>合やご希望自体がお受けできない場合があります。 |  |  |
|                                                                                                | 空席照会                                                               | <ul> <li>予約へ進む</li> </ul>            |                                                                             |  |  |

# ③お申し込み内容画面を下へ進み取扱店舗を確認する

| 卵込み内容     |         |   |  |  |
|-----------|---------|---|--|--|
| 🔞 以下の内容でご | 予約が可能です | • |  |  |

٠

| 取扱店舗     | •                                                                                                    |  |  |
|----------|----------------------------------------------------------------------------------------------------|--|--|
| ■ 取扱店舗情報 | ※ご旅行につきましては、こちらの店舗にてお世話させていただきます。商品のお問合わせ・お申込みは「3331203-001-007-007」をお申出ください。                                   |  |  |
| 店舗名      | 新宿法人営業部                                                                                                    |  |  |
| 住所       | 新宿区左門町16-1 四谷TNビル3階                                                                                             |  |  |
| 電話番号     | 03-5369-3900                                                                                                    |  |  |
| 営業時間     | 月曜日 09:45~17:45 金曜日 09:45~17:45<br>火曜日 09:45~17:45 土曜日 休業日<br>水曜日 09:45~17:45 日曜日 休業日<br>木曜日 09:45~17:45 祝日 休業日 |  |  |

#### ★日本旅行公式サイトより予約した場合は、承認書を取扱店舗へご郵送ください。